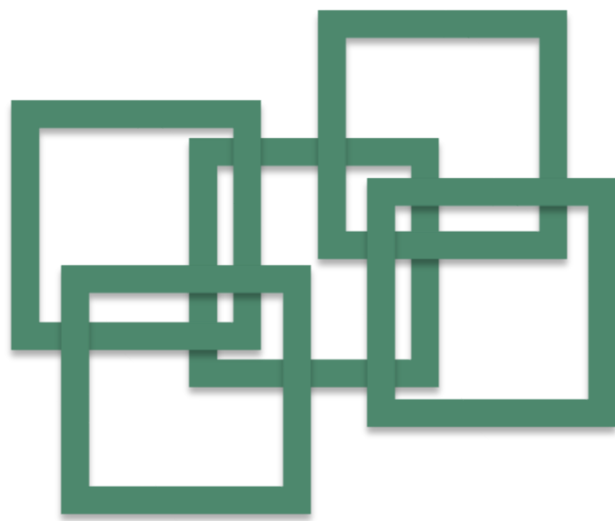

### **労災レセプト電算処理システム** レセプト送信プログラムのアンインストール 及び再インストールについて ー Windows用 ー

このマニュアルでは、労災レセプト電算処理システムを利用し、レセプト情報を送信するための セットアップ方法(レセプト送信プログラムのアンインストール及び再インストール方法)を説明 しています。

#### レセプト送信プログラムのアンインストール及び再インストール方法

| Step1 | 労ジ  | 炎レセプト送信プログラムのアンインストール手順 ―――― | <br>1 |
|-------|-----|------------------------------|-------|
| Step2 | 労ジ  | &レセプト送信プログラムのインストール手順        | <br>3 |
| 参考    | メッ・ | セージが表示された場合の対処法              |       |
| 1.    | 1.  | 「ユーザアカウント制御」のメッセージが表示される場合   | <br>4 |
| 1.    | 2.  | 「別のユーザとして実行」のメッセージが表示される場合   | <br>5 |
| 1.    | 3.  | 「このWebサイトのアドオンは実行できませんでした。」の |       |

| 3. | 「このWebサイトのアドオンは実行できませんでした。」の | _ |
|----|------------------------------|---|
|    | メッセージが表示される場合                | 8 |

# Windows労災レセプト送信プログラムのアンインStep1ストール手順

下記の操作を行い、端末内の労災レセプト送信プログラムをアンインストールします。

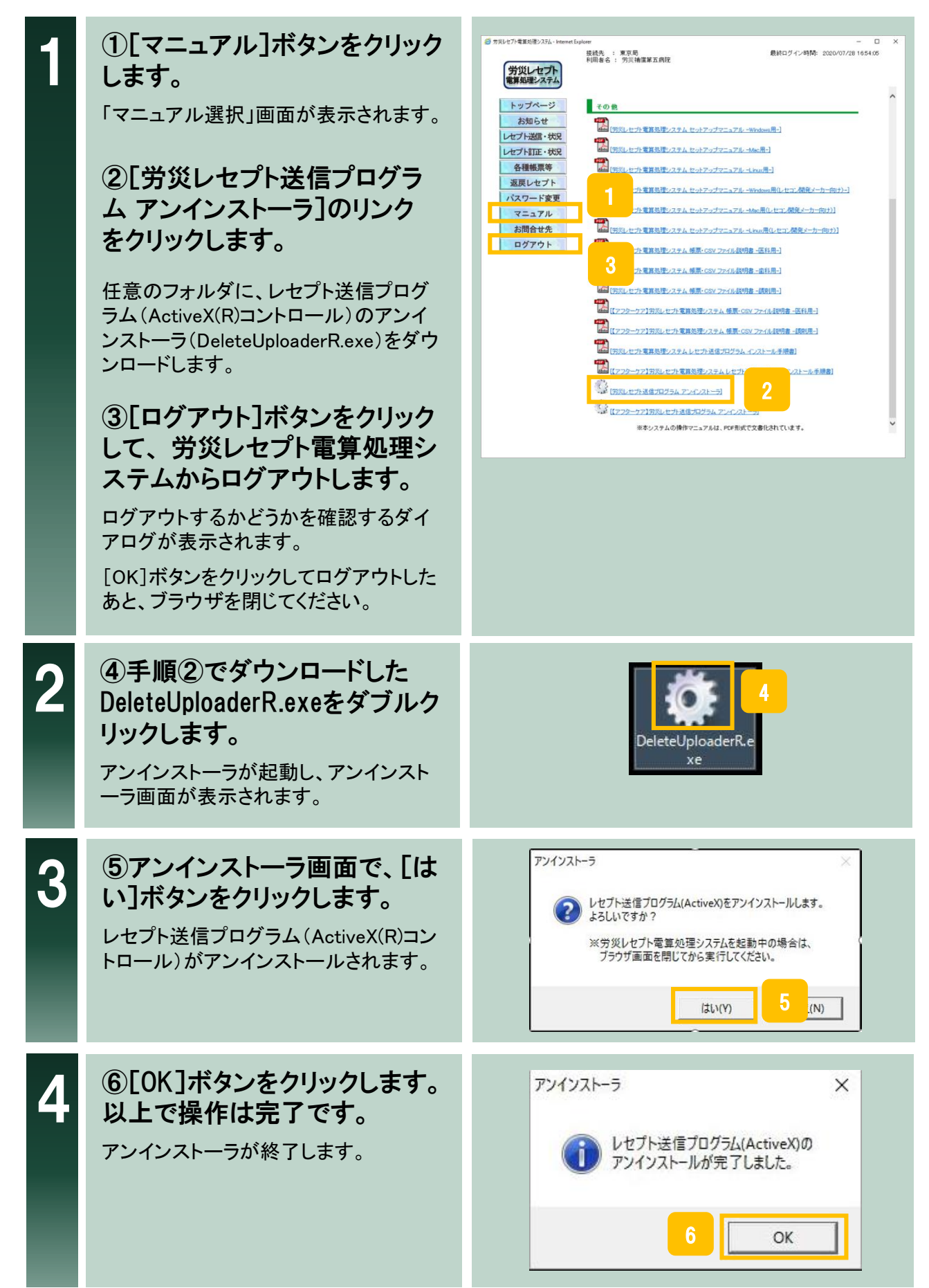

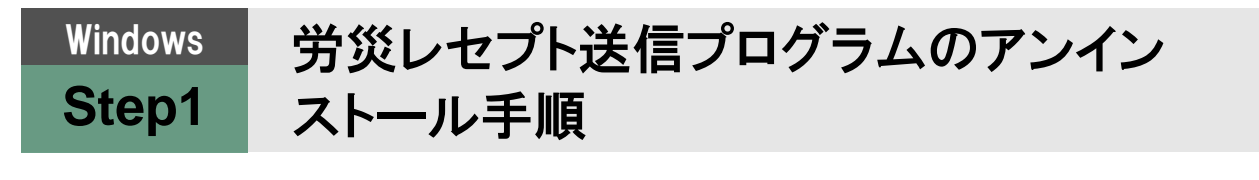

#### ◆注意事項

Windows10 の場合に、「現在、Windows SmartScreenを使用できません」のメッセージが表示された場合は、「実行」を選択してください。

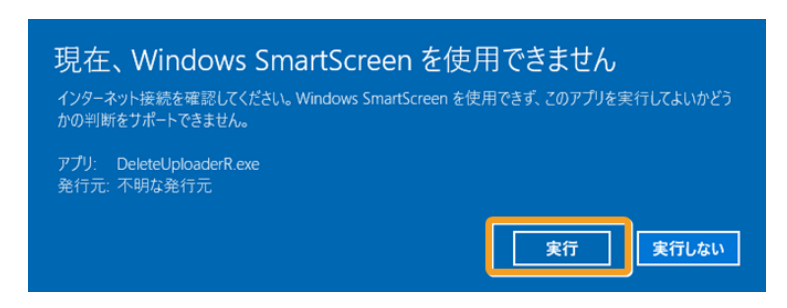

#### ◆参考

(1)「ユーザーアカウント制御」のメッセージが表示された場合は、「1.1.「ユーザーアカウント制御」のメッセージが表示される場合」を参照してください。

(2)「別のユーザーとして実行」のメッセージが表示された場合は、「1.2.「別のユーザーとして実行」のメッセージが表示される場合」を参照してください。

### Windows労災レセプト送信プログラムのインスStep2トール手順

労災レセプト送信プログラムのアンインストール後に、労災レセプト電算処理システムにログインし、下記の操作を行うことで、新しい労災レセプト送信プログラムをインストールします。

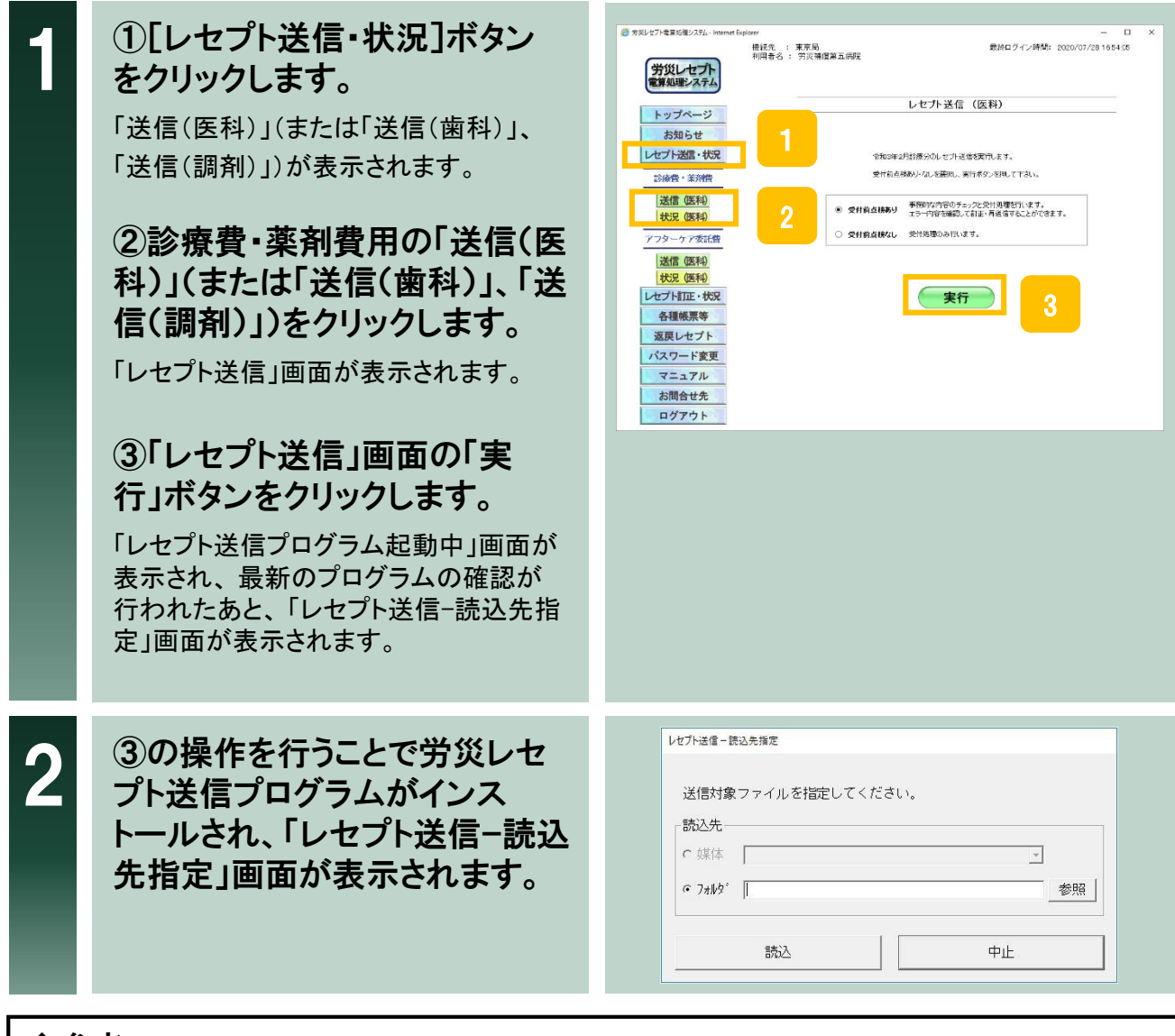

### ◆参考

- (1)「レセプト送信プログラムを起動中です。」の画面が表示されたまま処理が進まない場合は、① 労災レセプト電算処理システムのトップ画面より
  - 【マニュアル】>【労災レセプト電算処理システムレセプト送信プログラム インストール 手順書】を確認してください。
  - ②「Step1 労災レセプト送信プログラムのアンインストール手順」から再度操作を行って ください。
  - (2)「ユーザーアカウント制御」のメッセージが表示された場合は、「1.1.「ユーザーアカウント制御」のメッセージが表示される場合」を参照してください。
  - (3)「別のユーザーとして実行」のメッセージが表示された場合は、「1.2.「別のユーザーとして実行」のメッセージが表示される場合」を参照してください。
  - (4)「このWebサイトのアドオンは実行できませんでした。」のメッセージが表示された場合は、
     「1.3.「このWebサイトのアドオンは実行できませんでした。」のメッセージが表示される場合」を参照してください。

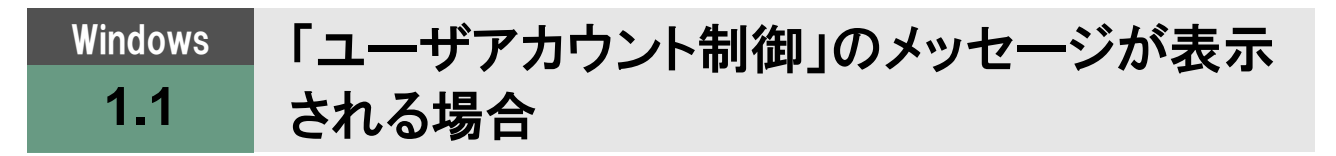

労災レセプト送信プログラムのインストール時またはアンインストール時に「ユーザアカウント制御」のメッセージが表示される場合の対処法を説明します。

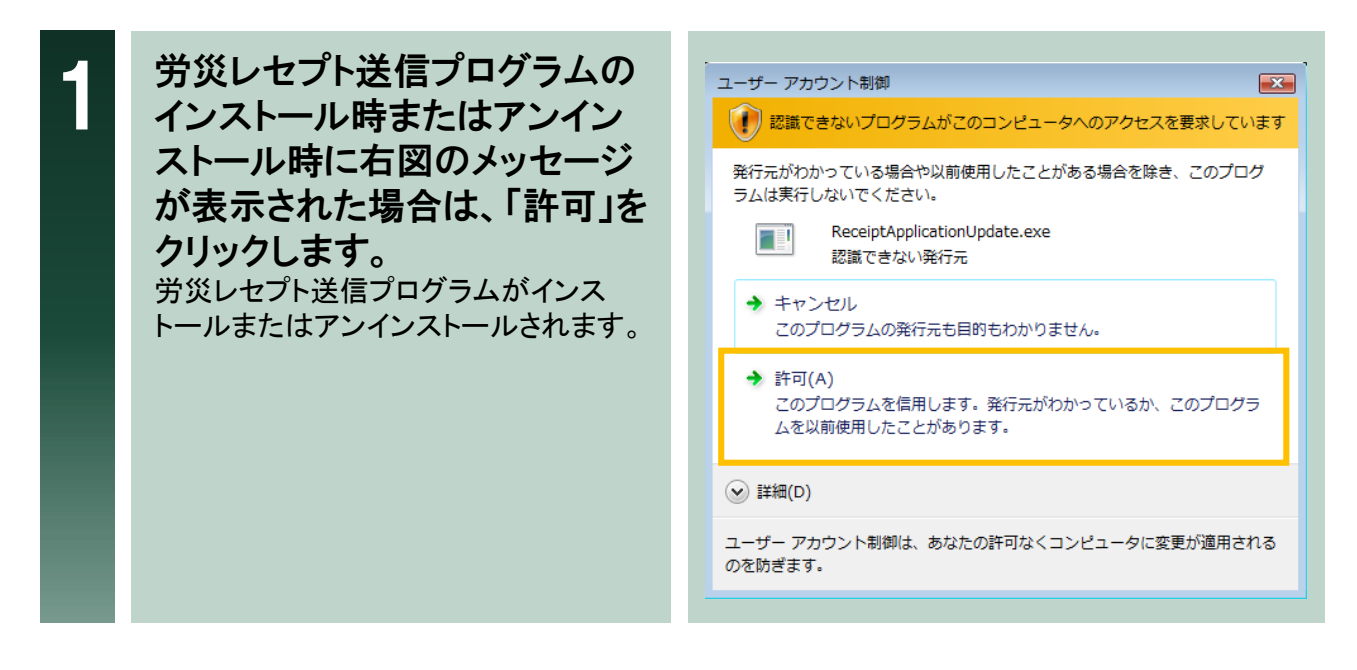

# Windows 「別のユーザとして実行」のメッセージが表示 1.2 される場合

労災レセプト送信プログラムのインストール時またはアンインストール時に、「別のユーザーとして実行」のメッ セージが表示される場合の対処法を説明します。

(1)管理者のユーザーで端末にログインしている場合

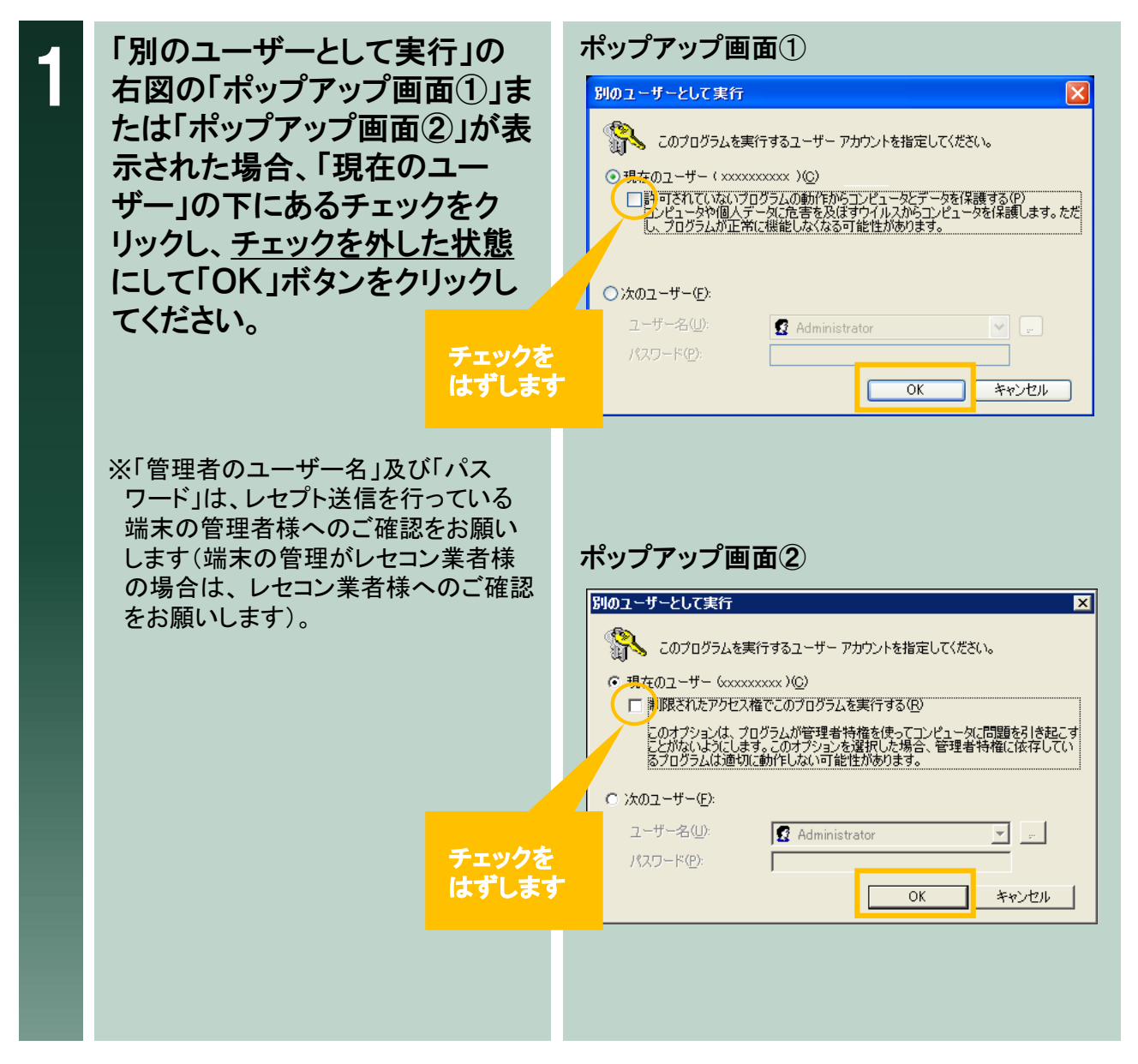

### Windows 「別のユーザとして実行」のメッセージが表示 1.2 される場合

(2)管理者以外のユーザーで端末にログインしている場合

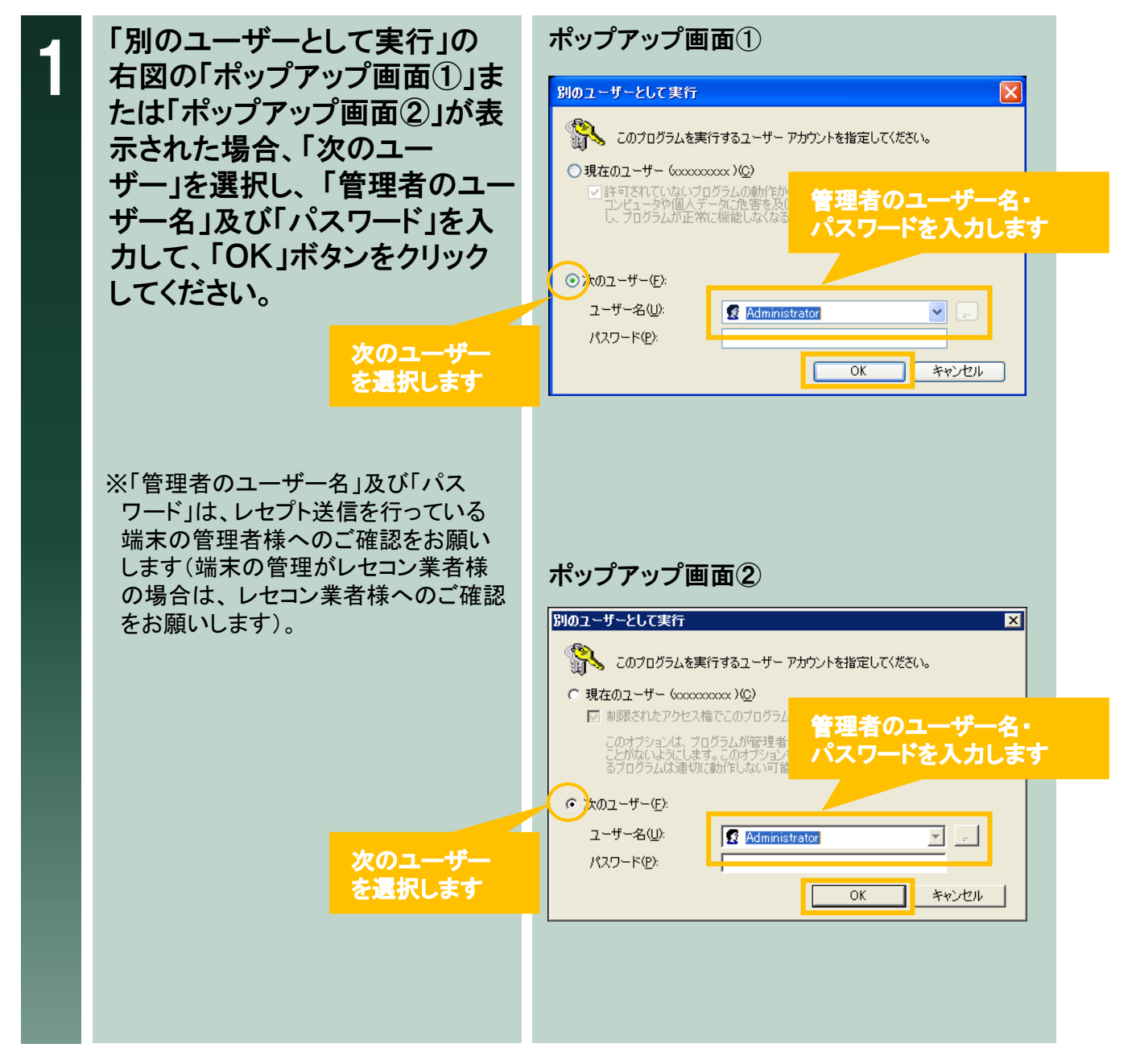

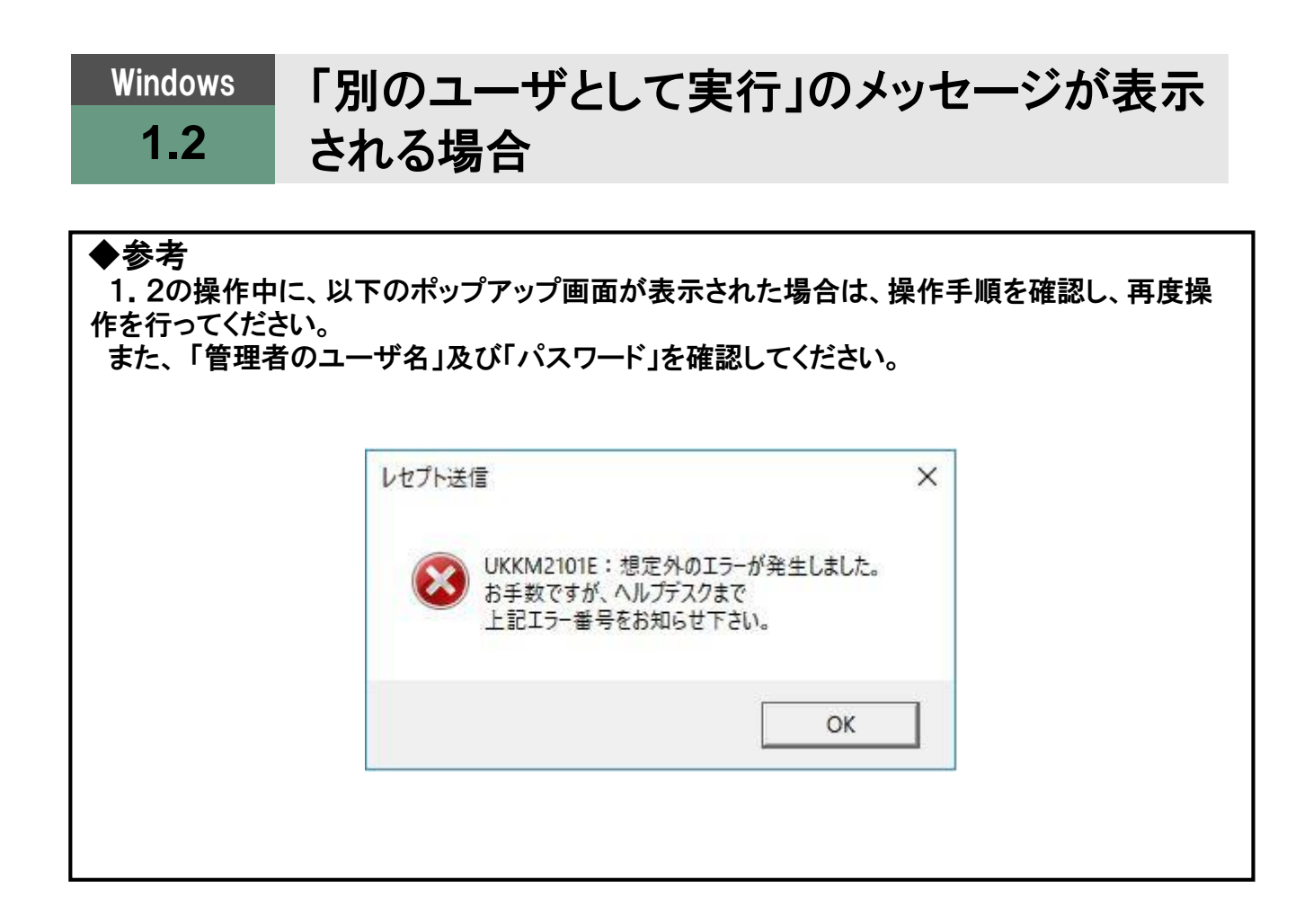

Windows 「このWebサイトのアドオンは実行できません 1.3 でした。」のメッセージが表示される場合

労災レセプト送信プログラムのインストール時に「このWebサイトのアドオンは実行できませんでした。」が表示される場合の対処法を説明します。

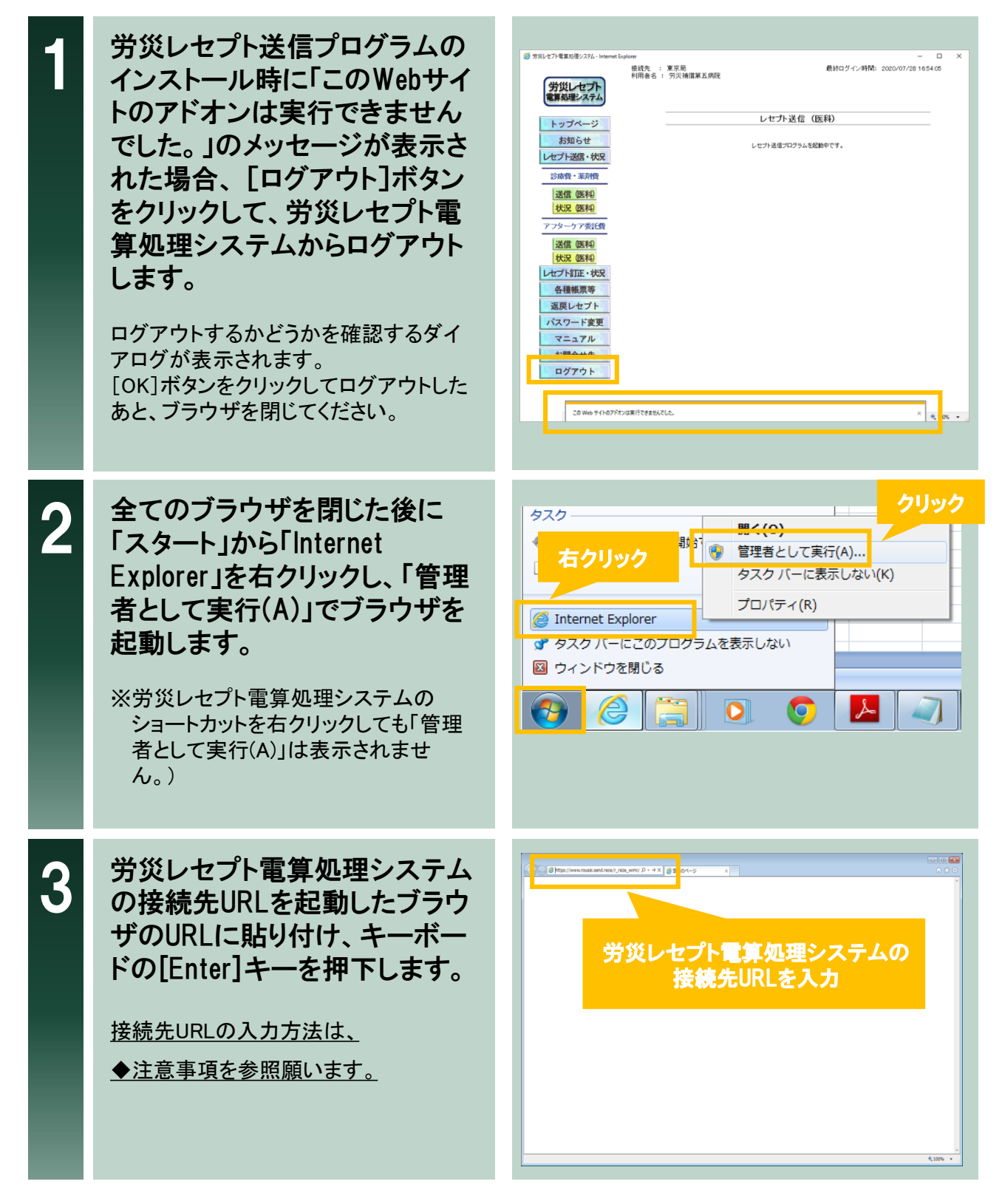

- 8 -

# Windows「このWebサイトのアドオンは実行できません1.3でした。」のメッセージが表示される場合

右図のWindowsセキュリティダ Δ Windows セキュリティ X イアログが表示されたら、証明 証明書の選択 書を選択して労災レセプト電算 処理システムにログインし、 CM=3639929844,00=.... 「Step2 労災レセプト送信プロ 発行者: ReceiptOnline 有効期間: グラムのインストール手順」の 証明書のプロパティを表示します 操作を再度行います。 ОК キャンセル 労災レセプト送信プログラムがインス トールされます。

### ◆注意事項

<u>URLの文字列を正確に入力する必要があるためコピー&ペースト(貼り付け)</u> <u>を活用して入力願います。</u>

<u>労災レセプト電算処理システムの接続先URL</u> https://www.rousai2.send.rece/r\_reze\_wimi/index01.html

#### 不明な点がございましたら、下記にお問い合わせください。

労災レセプト電算処理システムヘルプデスク

電話番号:0120-631-660 受付時間: 5日~7日、11日、12日 8時~21時 8日~10日 8時~24時 13日~月末(平日のみ) 9時~17時

#### オンライン請求システムのネットワークに関するお問い合わせ

オンライン請求システムサポートサイトを参照してください。

本マニュアルに記載の会社名、製品名は、それぞれの会社の商標若しくは登録商標です。